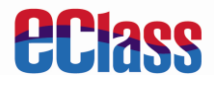

## eClass 網上教室

(小學 EJ 版 學生適用)

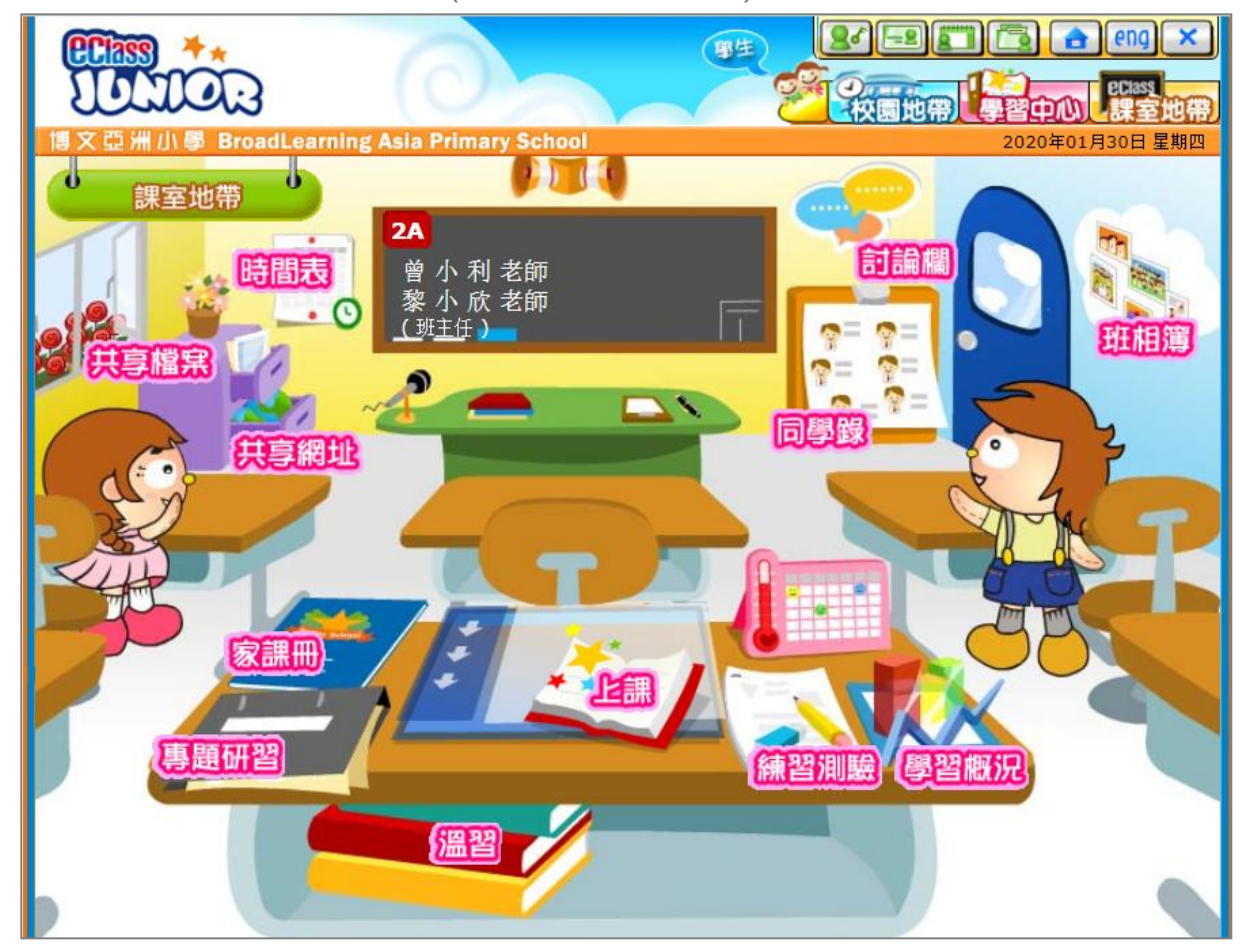

課室內具有不同的功能:

I. 筆記部分:

A. 教學内容

- II. 家課冊部分:
  - A 檔案上載
  - B. 答題紙
- Ⅲ. 練習測驗部分:
  - A. 補充練習

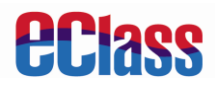

# 第一部份 筆記

教學內容(eContent)基本是由三組的製作模式所構成,包括**圖文並茂的方式、影片鏈結的輸入及一般網上的超鏈結**。老師會把互聯網的資源,結合本身的教材,製作成獨特而豐富的網上教學內容。

### A. 教學内容

步驟 1: 登入 eClass內聯網 > [課室地帶] > [溫習]。

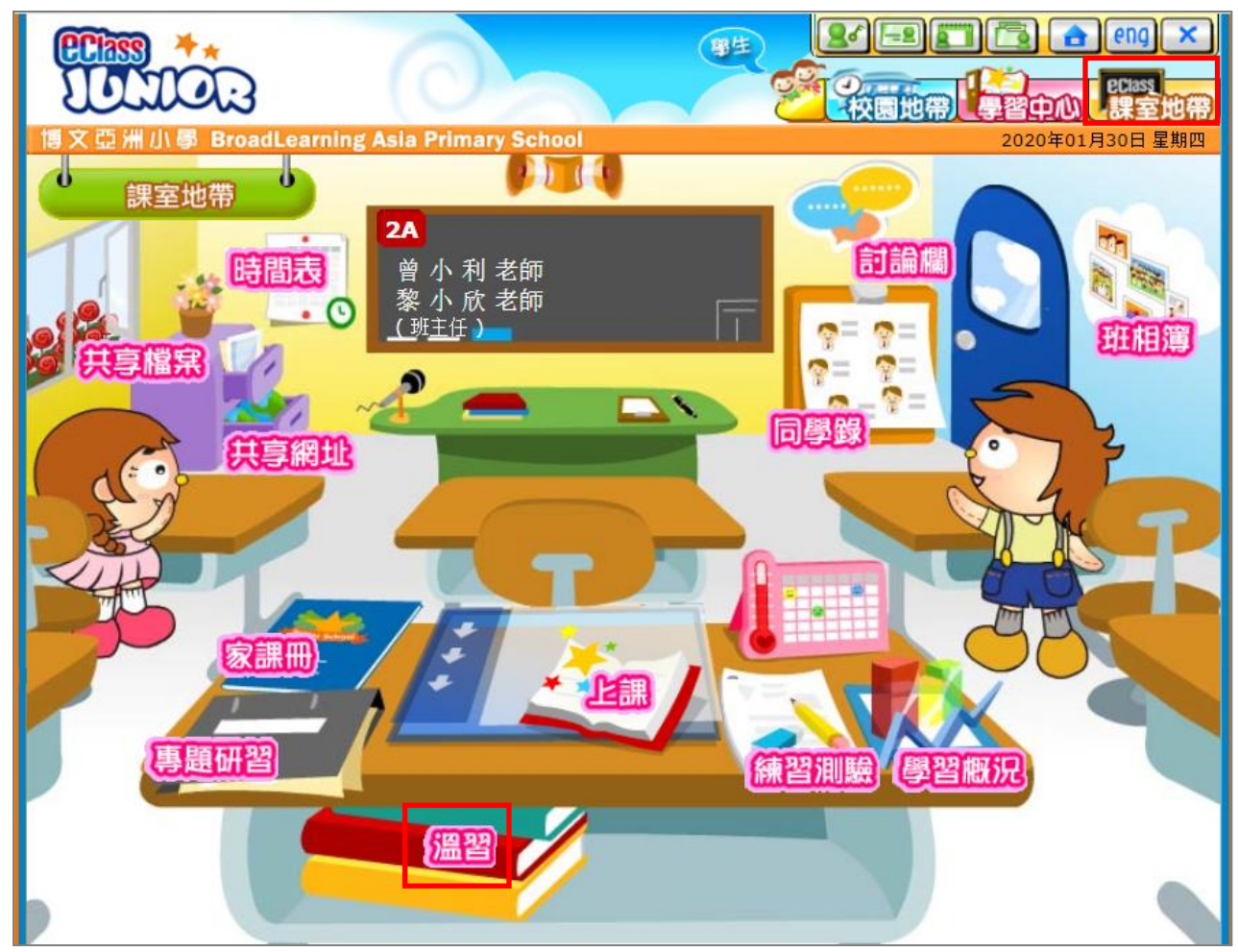

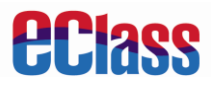

步驟 2: 選擇科目後·按[筆記]。

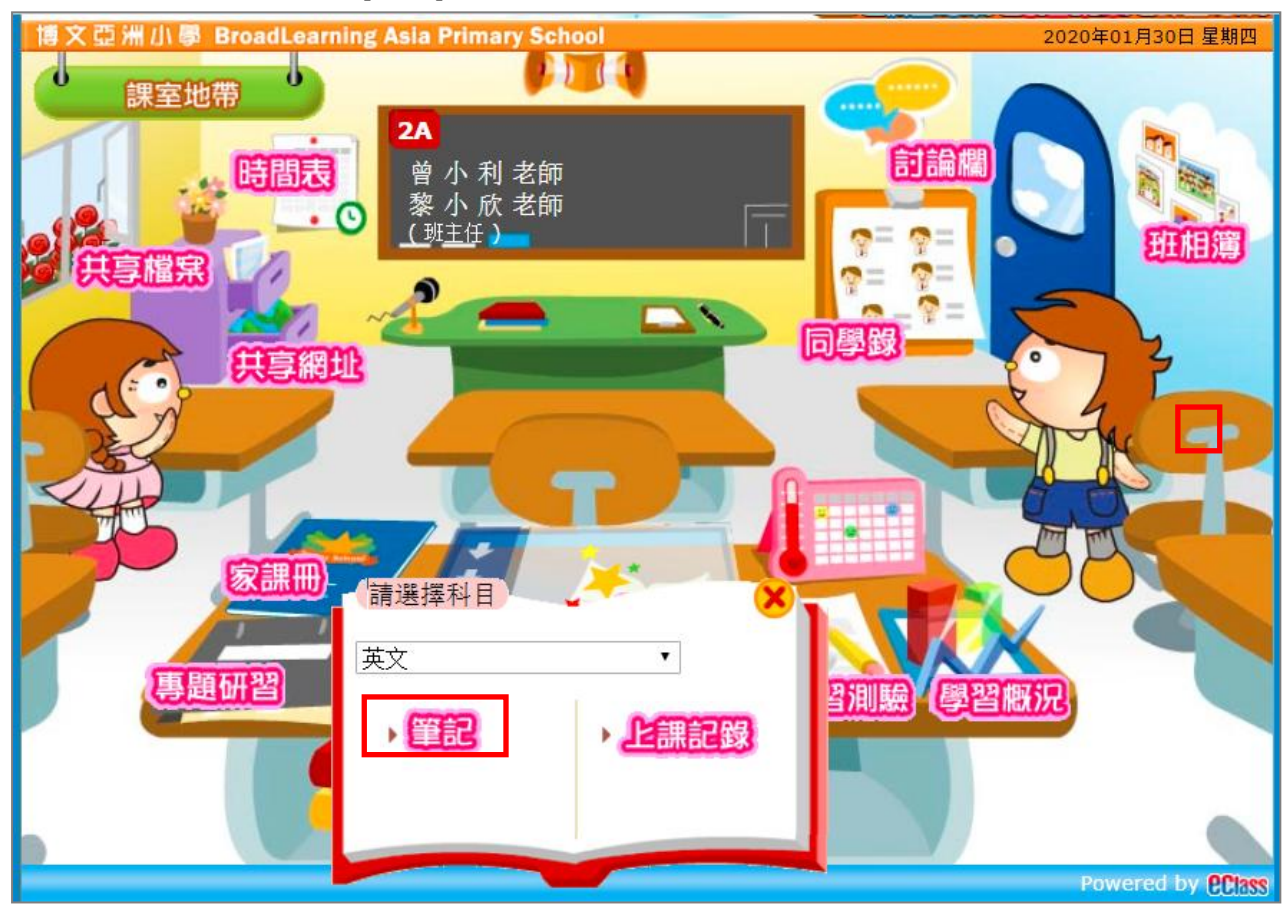

#### 步驟 3: 點選教學内容。

| → 教學內容                                                                      |           |                    |                                      | ~~~         |
|-----------------------------------------------------------------------------|-----------|--------------------|--------------------------------------|-------------|
| 💕 教學內容 🔐                                                                    | ¢         | Chapter One - Adje | ectives and Adverbs                  |             |
|                                                                             |           |                    | 最近更新: 2020-01-                       | 30 14:08:46 |
| Chapter One<br>Adjectives an                                                | -<br>nd   |                    |                                      | 瀏覽次數        |
| <ul> <li>Lets listen</li> </ul>                                             | to a      | 1.0.0.0            | Chapter One - Adjectives and Adverbs | 2           |
| song!<br>⊗ What are<br>adverbs? Te                                          | vxt       | 1.1.0.0.0          | Let's listen to a song!              | 1           |
| <ul> <li>Adjectives a</li> <li>Adverbs</li> </ul>                           | and       | 1.2.0.0.0          | What are adverbs? (Text)             | 1           |
| <ul> <li>Matching Can</li> <li>NEW</li> <li>Revision NEW</li> </ul>         | ards<br>V | 1.3.0.0.0          | Adjectives and Adverbs               | 1           |
| <ul> <li>Chapter Two</li> <li>Prepositions</li> <li>Chapter Thre</li> </ul> | -<br>:e - | 1.4.0.0.0          | Matching (Cards) MEW                 | 1           |
| Has/Have ME                                                                 | n         | 1.5.0.0.0          | Revision NEW                         | 1           |

# **eclass**

QT-IP-eCR-STU-2001-01

# 第二部份 家課冊

老師會製作不同的功課或測驗給大家。

### A. 檔案上載

同學可呈交不同形式的檔案。

步驟 1: 登入 eClass內聯網 > [課室地帶] > [家課冊]。

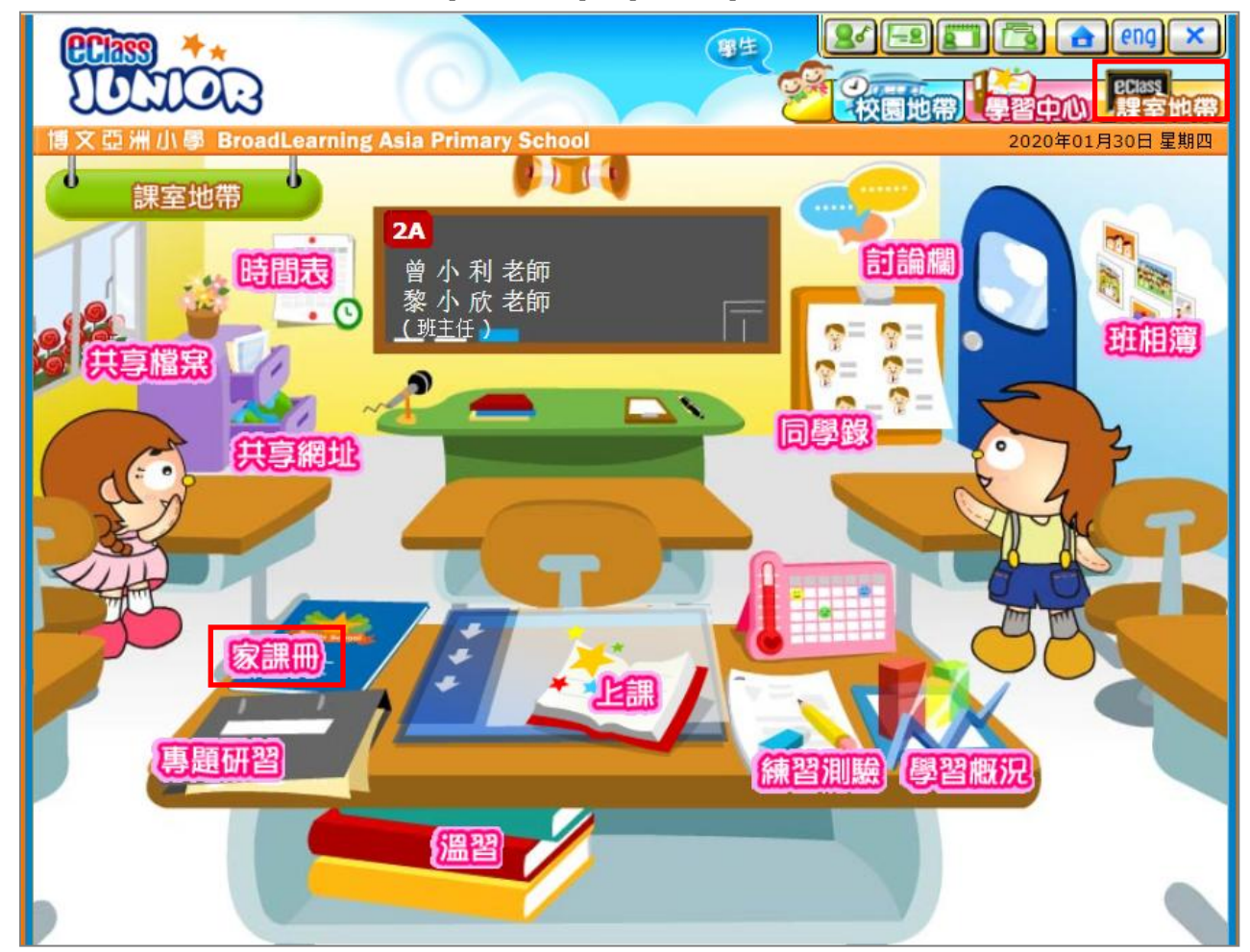

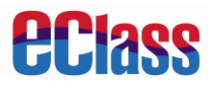

| 步驟 | 2: | 點選家課 | ٥ |
|----|----|------|---|
|----|----|------|---|

| 7 | 課室地帯・シ家課冊                        |    |    |    |    |    |    |    |        |        |                                    |
|---|----------------------------------|----|----|----|----|----|----|----|--------|--------|------------------------------------|
|   | ● 今天是2020年01月30日 ●<br>2020年01月 ● |    |    |    |    |    |    |    |        |        |                                    |
|   | H                                | _  | =  | Ξ  | 四  | 五  | Ň  |    |        | 6      | eEnglish                           |
|   |                                  |    |    | 1  | 2  | 3  | 4  |    | 202    | 20年01月 | 網上功課 🕅 💯 其他功課<br>30日 請書報告 🦳 🏹 注意事項 |
|   | 5                                | 6  | 7  | 8  | 9  | 10 | 11 |    | 中文     |        |                                    |
|   | 12                               | 13 | 14 | 15 | 16 | 17 | 18 |    |        |        | Answer Sheet                       |
|   | 19                               | 20 | 21 | 22 | 23 | 24 | 25 |    | 英文<br> | ۲      | File upload (a photo)              |
|   | 26                               | 27 | 28 | 29 | 30 | 31 |    |    | 數學     | ۲      |                                    |
|   |                                  |    |    |    |    |    |    | 常識 | ۲      |        |                                    |

# **步驟 3:** 點選[增加]。

| ٢ |                                        |                                        |  |  |  |  |  |  |  |
|---|----------------------------------------|----------------------------------------|--|--|--|--|--|--|--|
|   | File upload (a photo)                  |                                        |  |  |  |  |  |  |  |
|   | 指引:                                    | Upload a photo of your favourite food. |  |  |  |  |  |  |  |
|   | 附件:                                    |                                        |  |  |  |  |  |  |  |
|   | 功課範本:                                  |                                        |  |  |  |  |  |  |  |
|   | 提交形式:                                  | 檔案上載                                   |  |  |  |  |  |  |  |
|   | 標準答案:                                  |                                        |  |  |  |  |  |  |  |
|   | 工作量:                                   | 少於 0.5                                 |  |  |  |  |  |  |  |
|   | 開始日期:                                  | 2020年01月30日 12:00AM                    |  |  |  |  |  |  |  |
|   | 限期:                                    | 2020年02月17日 11:55PM                    |  |  |  |  |  |  |  |
|   |                                        | 先上載好你的功課檔案,最後按「呈送」去確定交功課。              |  |  |  |  |  |  |  |
|   | 檔案名稱                                   | 檔案大小 最近修改日期                            |  |  |  |  |  |  |  |
|   | 你暫時仍未上載任何功課檔案。                         |                                        |  |  |  |  |  |  |  |
|   | 「「「」「」「」「」「」「」「」「」「」「」「」「」「」「」「」「」「」「」 |                                        |  |  |  |  |  |  |  |
| A |                                        | 呈送 暫存 返回                               |  |  |  |  |  |  |  |

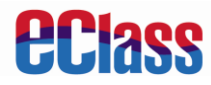

Г

# 步驟4: 上載檔案後,按[呈送]。

|         | 上載檔案                                      |
|---------|-------------------------------------------|
| 檔<br>案: | Choose File ice cream.jpg                 |
| 簡<br>介: | I like ice cream because it tastes sweet. |
|         | 呈送  取消                                    |

# 步驟 5: 上載所有檔案後,按[呈送]。

| File upload (a photo)      |                                            |                   |        |                     |     |  |  |  |  |  |
|----------------------------|--------------------------------------------|-------------------|--------|---------------------|-----|--|--|--|--|--|
|                            | 指引: Upload a photo of your favourite food. |                   |        |                     |     |  |  |  |  |  |
|                            | 附件:                                        |                   |        |                     |     |  |  |  |  |  |
| 1                          | 功課範本:                                      |                   |        |                     |     |  |  |  |  |  |
| ŧ                          | 提交形式:                                      | 檔案上載              |        |                     |     |  |  |  |  |  |
| 1                          | 漂準答案:                                      |                   |        |                     |     |  |  |  |  |  |
|                            | 工作量 <mark>:</mark>                         | 少於 0.5            |        |                     |     |  |  |  |  |  |
|                            | 開始日期:                                      | 2020年01月30日 12:00 | AM     |                     |     |  |  |  |  |  |
|                            | 限期:                                        | 2020年02月17日 11:55 | PM     |                     |     |  |  |  |  |  |
|                            |                                            | 先上載好你的功課檔案,       | 最後按「呈送 | 」去確定交功課。            |     |  |  |  |  |  |
|                            | 檔案名稱                                       |                   | 檔案大小   | 最近修改日期              |     |  |  |  |  |  |
| 1.                         | ice crea                                   | m.jpg             | 101 KB | 2020-01-30 15:10:03 | 🥬 🥷 |  |  |  |  |  |
| 增加                         |                                            |                   |        |                     |     |  |  |  |  |  |
| 最後呈送日期: 2020年01月30日 3:10PM |                                            |                   |        |                     |     |  |  |  |  |  |
| 呈送 暫存 返回                   |                                            |                   |        |                     |     |  |  |  |  |  |

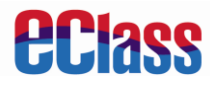

### **步驟 6:** 按[確定]呈交。

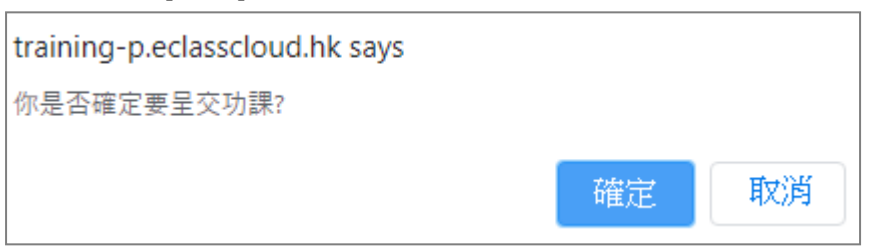

### **步驟 7:** 已呈交。

| 《 網上功課  | 「「「「「「「「「「「「」」」」」」」」」」」」」」」」」」」」」」」」           |
|---------|------------------------------------------------|
|         | の一部では、1000年1月1日日日日日日日日日日日日日日日日日日日日日日日日日日日日日日日日 |
| 🥝 1. 題目 | : 💦 Answer Sheet (已呈交)                         |
| 日期      | : 2020年01月30日(四) 12:00AM                       |
|         | - 2020年02月17日(一) 11:55PM                       |
| 🕑 2. 題目 | : <b>File upload (a photo)</b> (已呈交)           |
| 日期      | : 2020年01月30日(四) 12:00AM                       |
|         | - 2020年02月17日(一) 11:55PM                       |
|         |                                                |
|         | 關閉                                             |

# **eclass**

### B. 答題紙

學生要回答老師所出的問題。系統設有答題紙,可讓學生呈交答案。

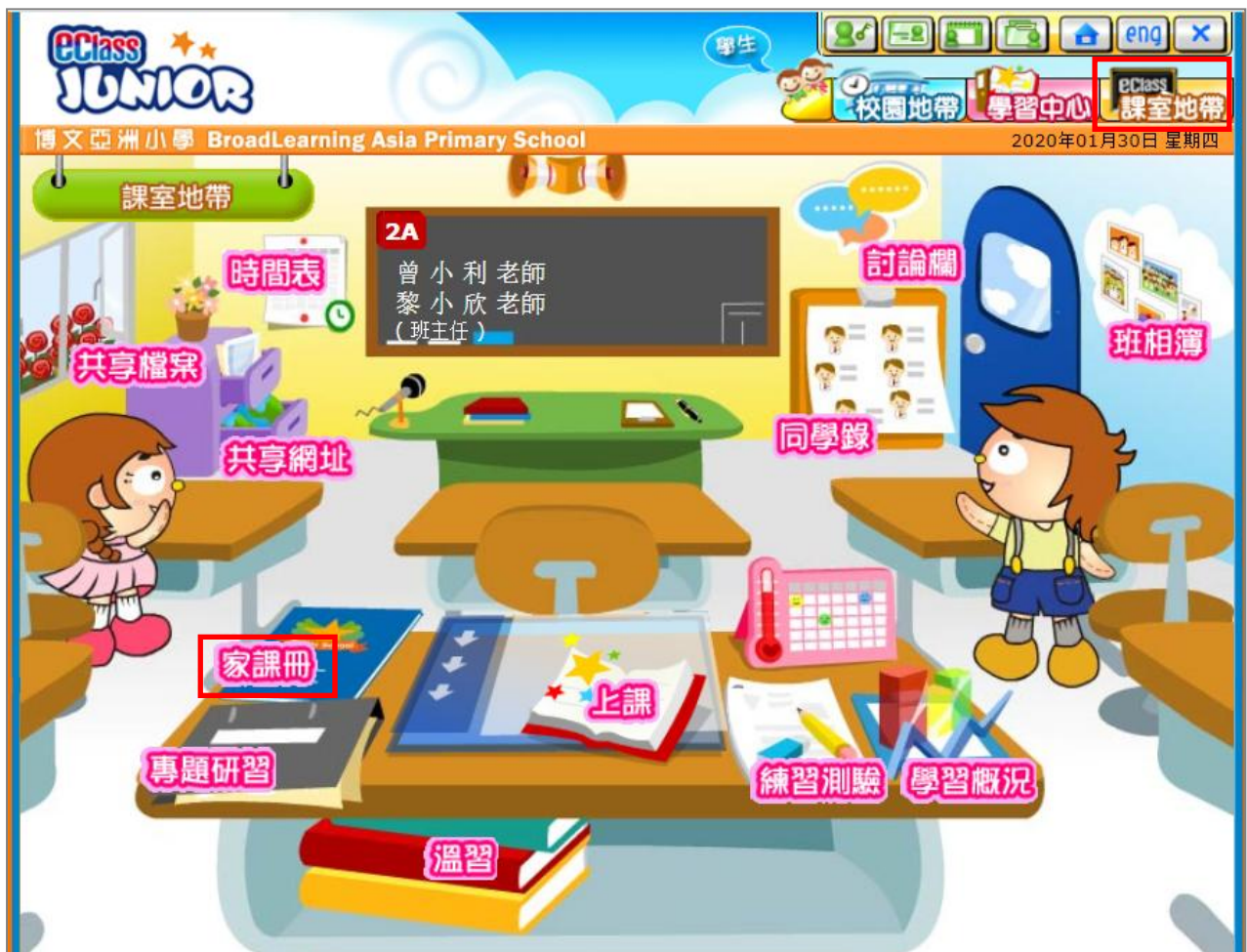

步驟1: 登入 eClass內聯網 > [課室地帶] > [家課冊]。

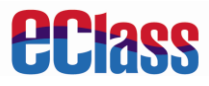

- 博文亞洲小學 BroadLearning Asia Primary School 2020年01月30日 星期 U 0 課室地帶 > 家課冊 今天是2020年01月30日 0 2020年01月 0 三 \_ 四五六 H 🚾 eEnglish 網上功課 🎧 💯 其他功課 2 3 4 1 2020年01月30日 讀書報告 🦳 🎅 注意事項 8 9 5 6 7 10 11 中文 ---**12 13 14 15 16 17 18** Answer Sheet 英文 P File upload (a photo) 20 21 22 23 24 25 19 數學 --26 27 28 29 30 31 ---常識
- 步驟 2: 點選家課。

步驟 3: 點選[做功課]。

| Answer Sheet |                            |  |  |  |  |  |  |
|--------------|----------------------------|--|--|--|--|--|--|
| 指引:          |                            |  |  |  |  |  |  |
| 附件:          | assignment_eng.pdf (13 KB) |  |  |  |  |  |  |
| 功課範本:        |                            |  |  |  |  |  |  |
| 提交形式:        | 答題紙                        |  |  |  |  |  |  |
| 標準答案:        |                            |  |  |  |  |  |  |
| 工作量:         | 少於 0.5                     |  |  |  |  |  |  |
| 開始日期:        | 2020年01月30日 12:00AM        |  |  |  |  |  |  |
| 限期:          | 2020年02月17日 11:55PM        |  |  |  |  |  |  |
| 現在情況:未開始做    |                            |  |  |  |  |  |  |
| (做功課) 返回     |                            |  |  |  |  |  |  |

# **eclass**

### 步驟 4: 於右方適當的位置輸入答案。

步驟 5: 完成後,按[呈送]。

| 1. I finisho<br>a. a<br>c. the              | ed assignments on time<br>b. an<br>d. X                                           | . (5%)<br>Part A) MC (10%)<br>A O B O C O D O (5)<br>A O B O C D O (5)                                                                                                    |                        |
|---------------------------------------------|-----------------------------------------------------------------------------------|----------------------------------------------------------------------------------------------------|------------------------|
| 2. John is<br>a. a<br>c. the<br>Part B) Fil | good student. <b>(5%)</b><br>b. an<br>d. X<br>I in the blanks with the correct fo | Part B) Fill in the blanks with the correct for<br>of the given verbs.(15%)                                                                                                    | m<br>(5)<br>(5)<br>(5) |
| 1. (be)<br>2. (meet)                        | Sheten last year. <b>(5</b> °<br>WePaul in the stre                               | We have the part C is the part C is the p | (5)<br>(5)             |
| J. (Sing)                                   |                                                                                   | 呈送 儲存 離開                                                                                                    |                        |

# 步驟 6: 點選[確定]。

| training-p.eclasscloud.hk says |    |    |  |  |  |  |
|--------------------------------|----|----|--|--|--|--|
| 你是否確定提交答題紙及離開?                 |    |    |  |  |  |  |
|                                | 確定 | 取消 |  |  |  |  |

# 步驟 7: 已呈交答題紙。

| Answer | Sheet                                            |
|--------|--------------------------------------------------|
| 指引:    |                                                  |
| 附件:    | assignment_eng.pdf (13 KB)                       |
| 功課範本:  |                                                  |
| 提交形式:  | 答題紙                                              |
| 標準答案:  |                                                  |
| 工作量:   | 少於 0.5                                           |
| 開始日期:  | 2020年01月30日 12:00AM                              |
| 限期:    | 2020年02月17日 11:55PM                              |
|        | 現在情況: 已呈交<br>呈交日期: 2020年01月30日 4:20PM<br>修改功課 返回 |

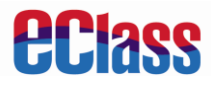

## 第三部份 練習測驗

#### A. 補充練習

補充練習儲存了老師給你預備的練習卷,你可按需要不斷練習。

步驟 1: 登入 eClass內聯網 > [課室地帶] > [練習測驗]。

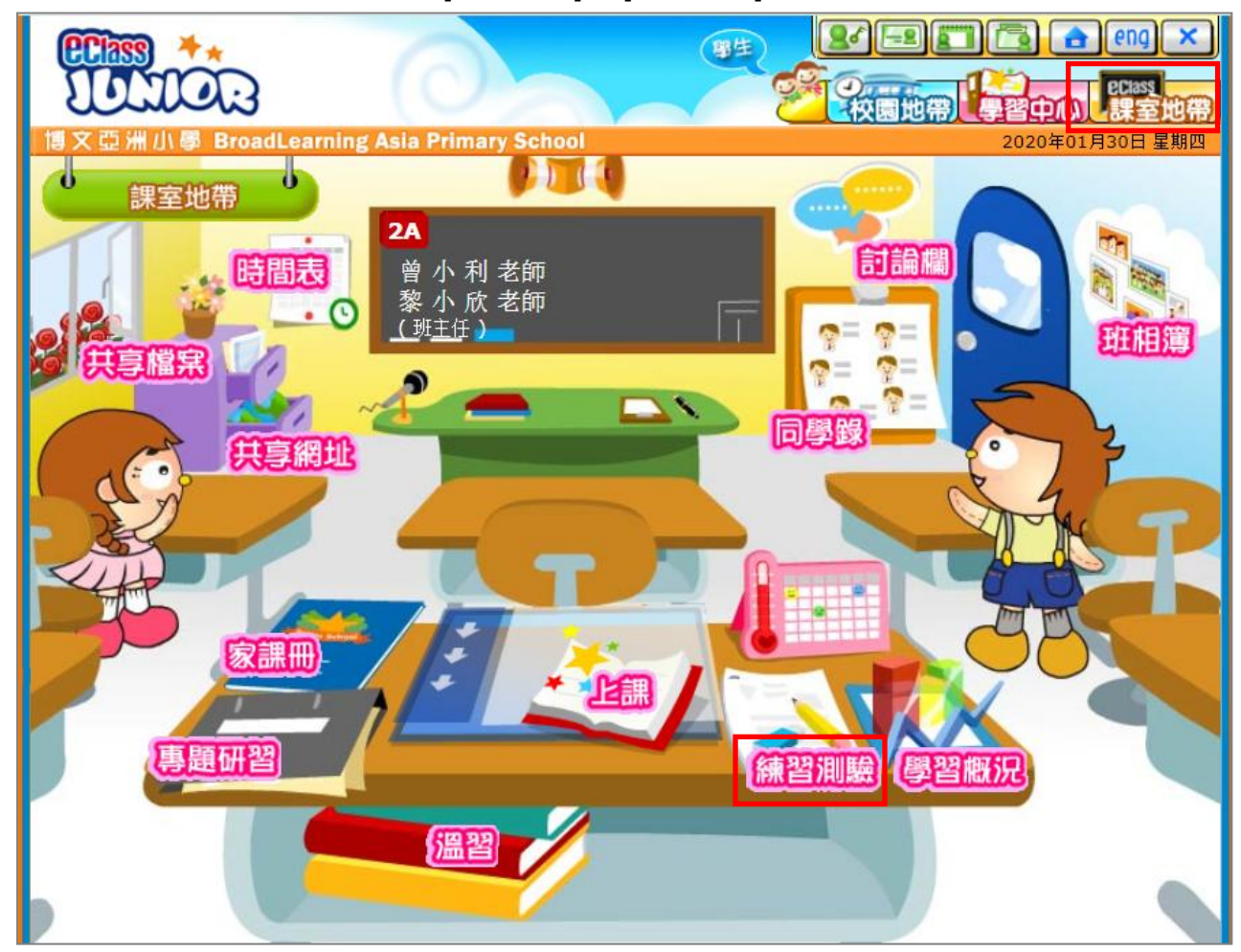

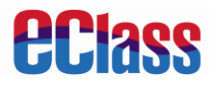

**步驟 2:** 選擇科目。

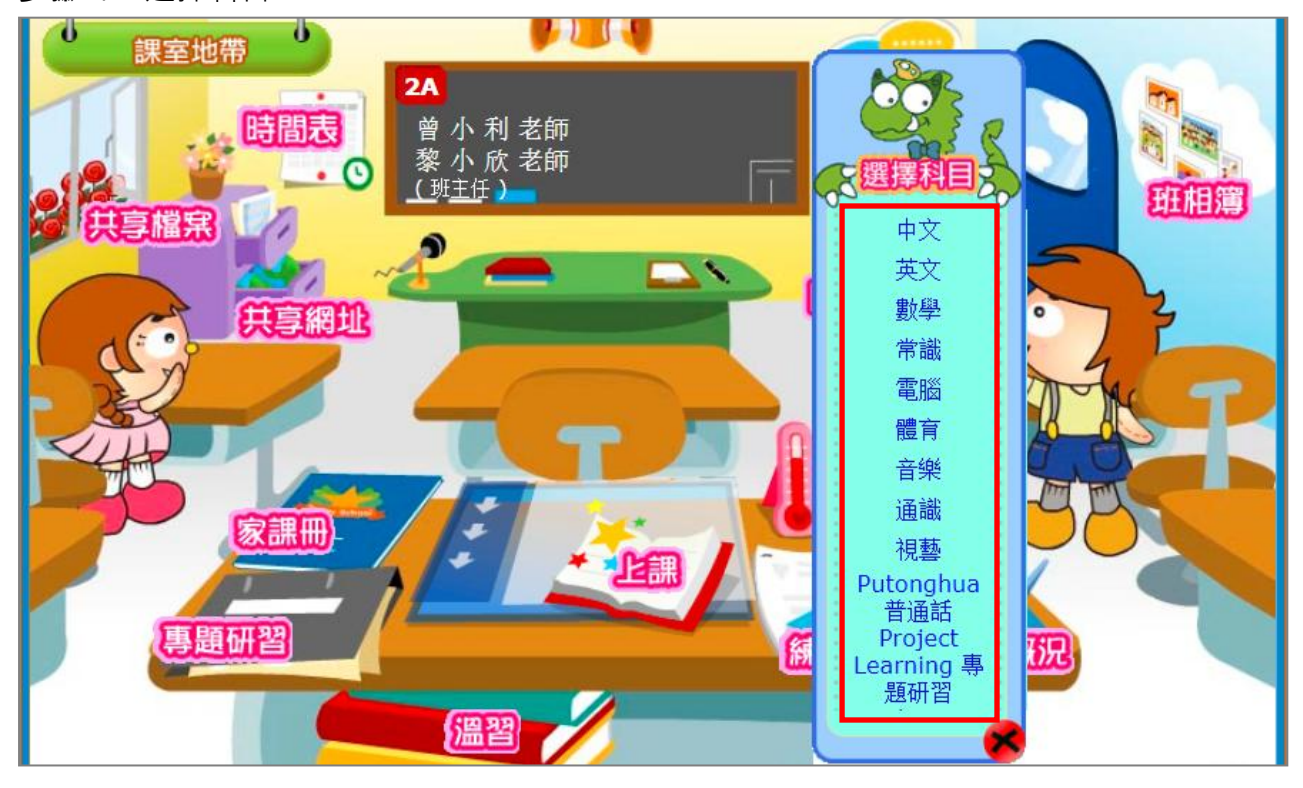

步驟 3: 點選[補充練習]。

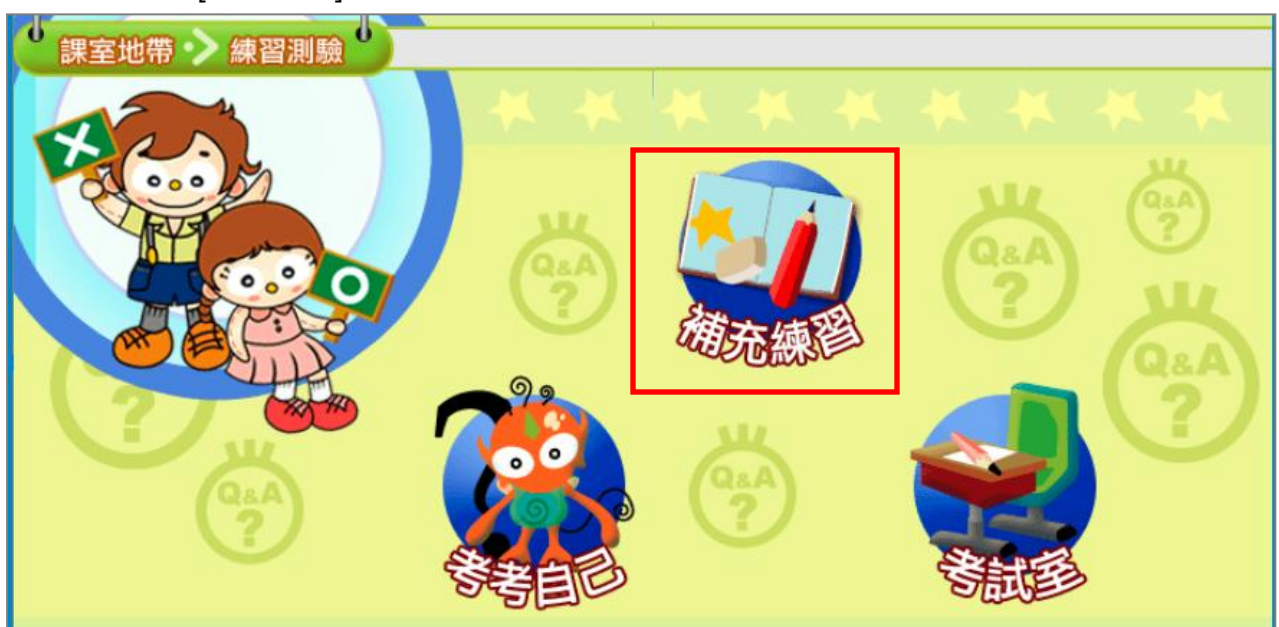

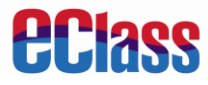

步驟 4: 點選練習。

| ★文>>> 練習   需要做的改正: 0    「練習室」儲存了你的老師給你預備的練習 | <ul> <li>         →</li></ul>              |  |  |  |  |  |  |
|---------------------------------------------|--------------------------------------------|--|--|--|--|--|--|
| 未做▼■■■■■■■■■■■■■■■■■■■■■■■■■■■■■■■■■■■■     | 考試 1 - 2, 總數 2 ⓒ 前一頁 1 ▼ 後一頁 Э 每頁顯示 12 ▼ 項 |  |  |  |  |  |  |
| Preposition                                 | Verb                                       |  |  |  |  |  |  |
| 所需時間: 沒有時限<br>開始時間: -<br>終結時間: -            | 所需時間: 沒有時限<br>開始時間: -<br>総結時間: -           |  |  |  |  |  |  |
|                                             |                                            |  |  |  |  |  |  |
| 未做 ▼ 尋找                                     | 考試 1 - 2, 總數 2 ⓒ 前一頁 1 🔨 後一頁 🕥 每頁顯示 12 🔻 項 |  |  |  |  |  |  |

步驟 5: 完成練習後 · 於下方按[呈送]。

| 問題 ጋ. | I handsome. (3 分) |   |
|-------|-------------------|---|
|       | A. is             |   |
|       | B. are            |   |
|       | • C. am           |   |
|       |                   |   |
|       |                   |   |
|       |                   | _ |
|       | 呈後 儲存 重語          |   |

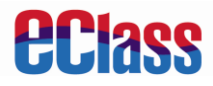

### **步驟 6:** 點選[確定]呈交。

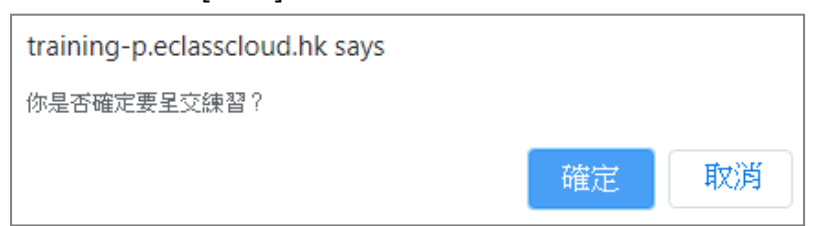

#### **步驟 7:**完成練習。

|          | 練習結果 (<2A - 3> 陳 小 柏)                                       |
|----------|-------------------------------------------------------------|
|          | Verb                                                        |
|          | verb                                                        |
|          | 時限:沒有時限 開始日期:- 結束日期:-                                       |
| 學生:      | <u>陳小柏 &lt;2A - 3&gt;</u>                                   |
| 開始時間:    | <u>2020-01-30 15:50:21 (所需時間: 5.9000 分鐘)</u><br>8(8) (100%) |
| JJ 304 * |                                                             |
|          |                                                             |
| 問題 1.    | Mary(go) to school yesterday. (2 分)                         |
|          | A.went 🗸                                                    |
|          | B. go                                                       |
|          |                                                             |
|          | C. gone                                                     |
|          | C.gone<br>D.was went                                        |
|          | C.gone<br>D.was went                                        |
|          | C.gone<br>D.was went                                        |